## 電子書籍 EBSCOhost 利用方法

- 1. 学内LANに接続する(スマホ・PC)
- 2. 図書館HPの「EBSCOhost」ログインURLをクリックし、検索画面を出す
- 3. スマホやMobileサイトの場合、【<u>完全サイト</u>】をクリックします

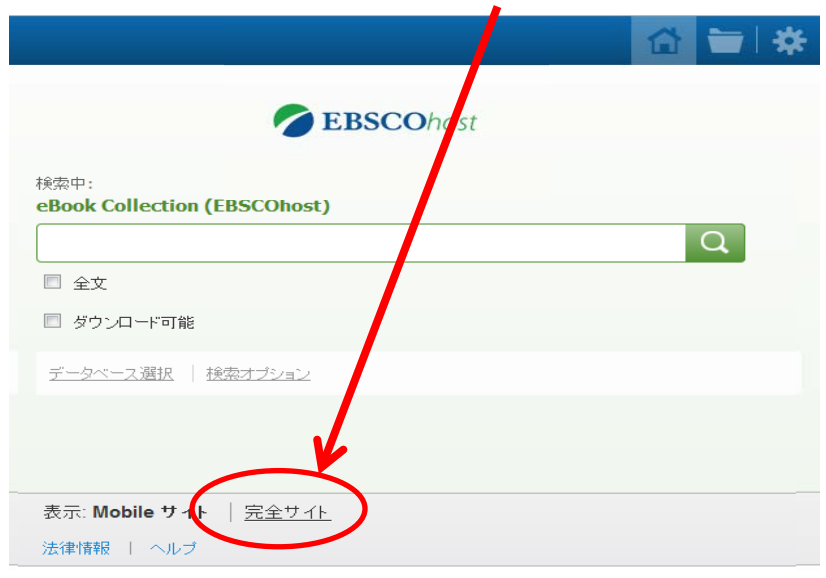

## 4. 読みたい電子書籍を検索し、目次を出す

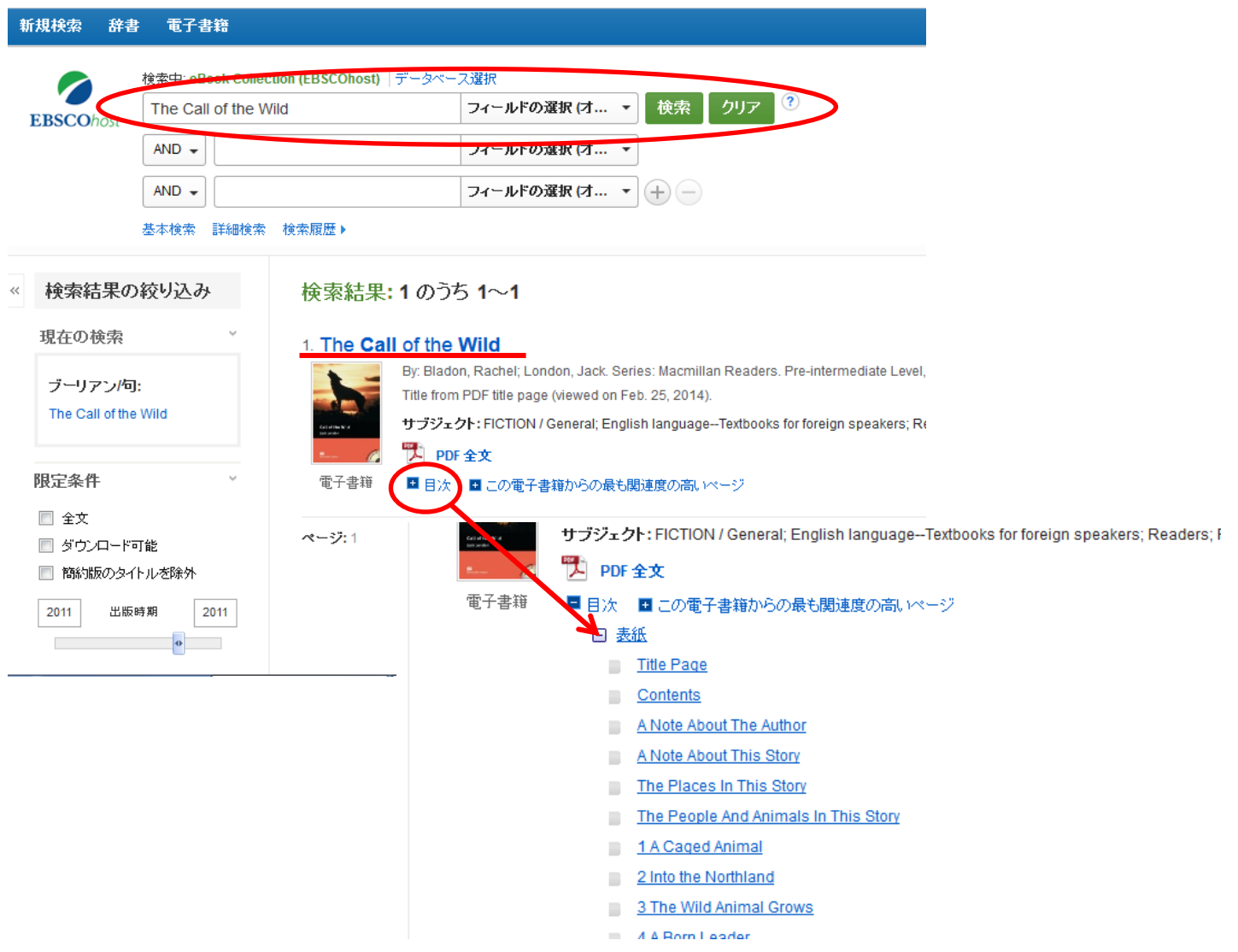

## 5. 目次からセクション(章)を選択し、閲覧する

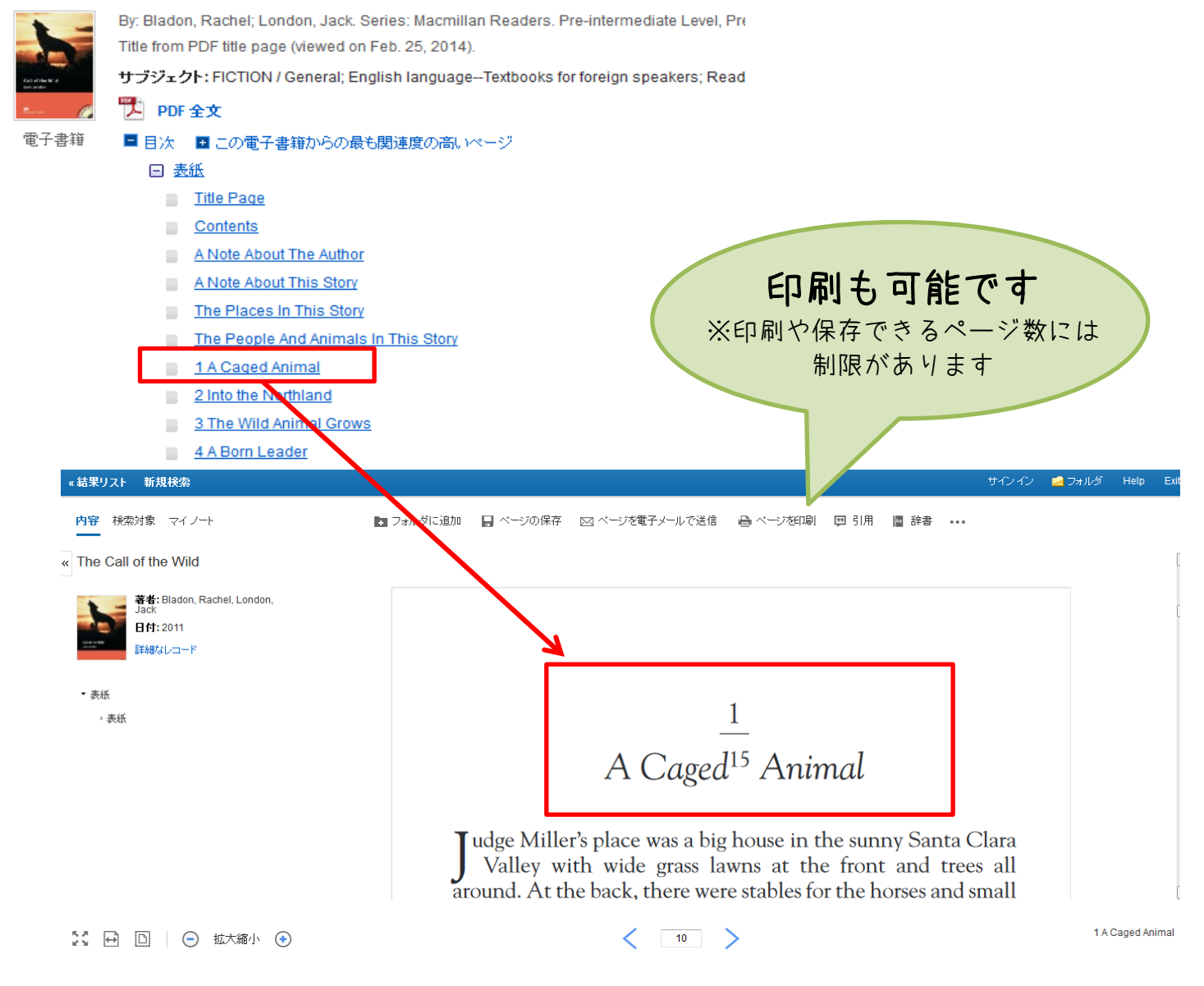

## ●PDFを自分のスマホやPCへ送信し、オフラインで読むこともできます

| «結果リスト 新規検索                                     |                                                           | サインイン                                                                       | 🚄 フォルダ 🛛 Help | Exit |
|-------------------------------------------------|-----------------------------------------------------------|-----------------------------------------------------------------------------|---------------|------|
| <b>内容</b> 検索対象 マイノート                            | 💽 フォルダに追加 🛛 🚽 ベー                                          | ジの保存 🛛 ページを電子メールで送信 🖶 ページを印刷                                                | 😕 引用 🛛 辞書     |      |
| « The Call of the Wild                          | ☑ PDF を電子メールで送信                                           |                                                                             |               | ^    |
| 著者: Bladon, Rachel, London,<br>Jack<br>日付: 2011 | ページ制限 ?<br>利用可能なページ数: 46                                  | 電子メールとして送信<br><b>引用形式:</b><br>詳細な索引事項と抄録                                    | •             |      |
| 詳細なレコード                                         | PDF に含める<br>◎ 現在のページ                                      | 電子メールの送信者:<br>ephost@epnet.com                                              |               |      |
| <ul> <li>表紙</li> <li>→ 表紙</li> </ul>            | <ul> <li>現在のページおよび次の0ページ</li> <li>このセクション:7ページ</li> </ul> | <b>電子メール受信者:</b><br><u> ここにメールアドレスを入力</u><br>電子メール アドレスが複数ある場合はセミコロンで区切ります。 |               |      |
|                                                 |                                                           | サブジェクト:                                                                     |               |      |
|                                                 |                                                           |                                                                             |               |      |
|                                                 | PDFを電子メールで送信 キャンセル                                        | □ ブレーンテキスト形式で送信                                                             |               |      |